## **American Community Survey**

Accessing American Indian Areas, Alaska Native Areas, and Hawaiian Home Land Data with data.census.gov

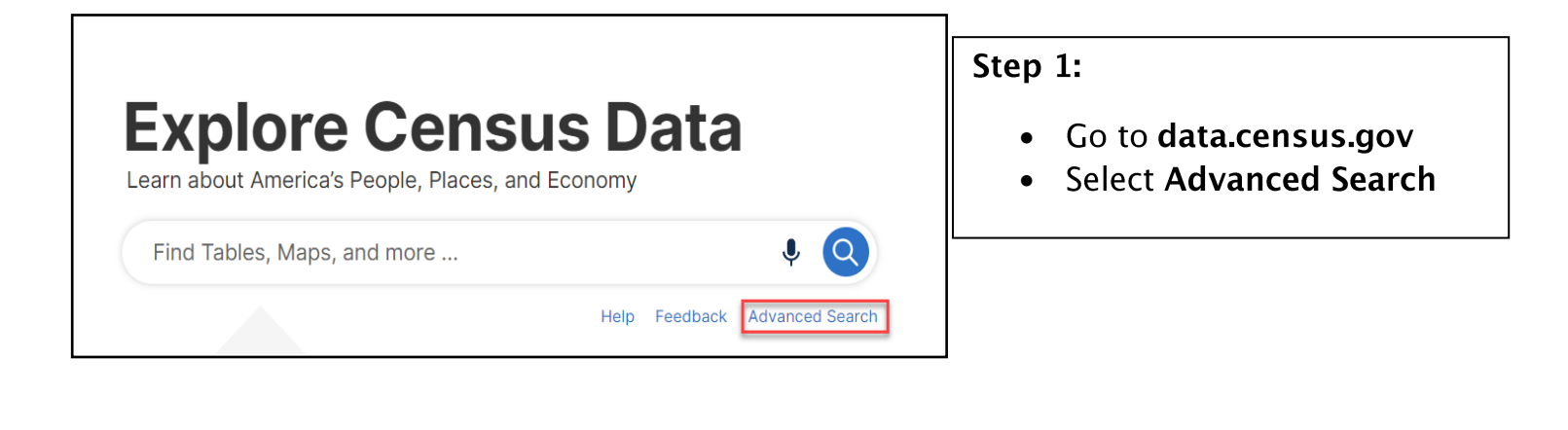

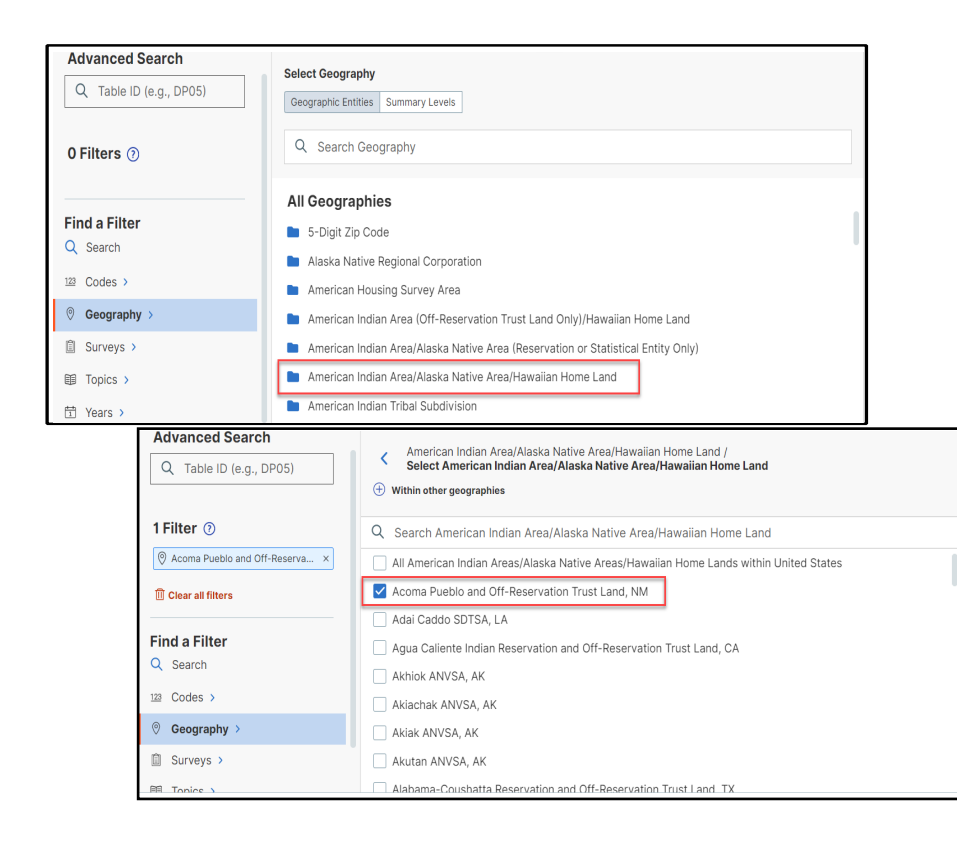

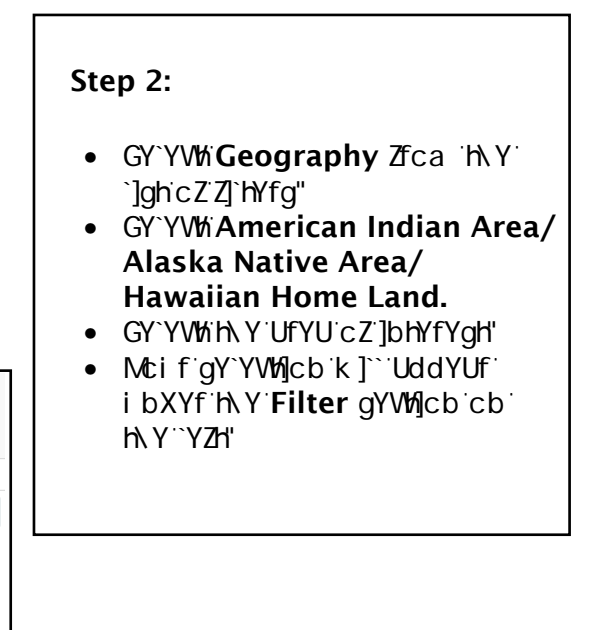

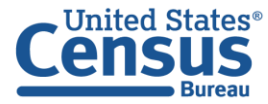

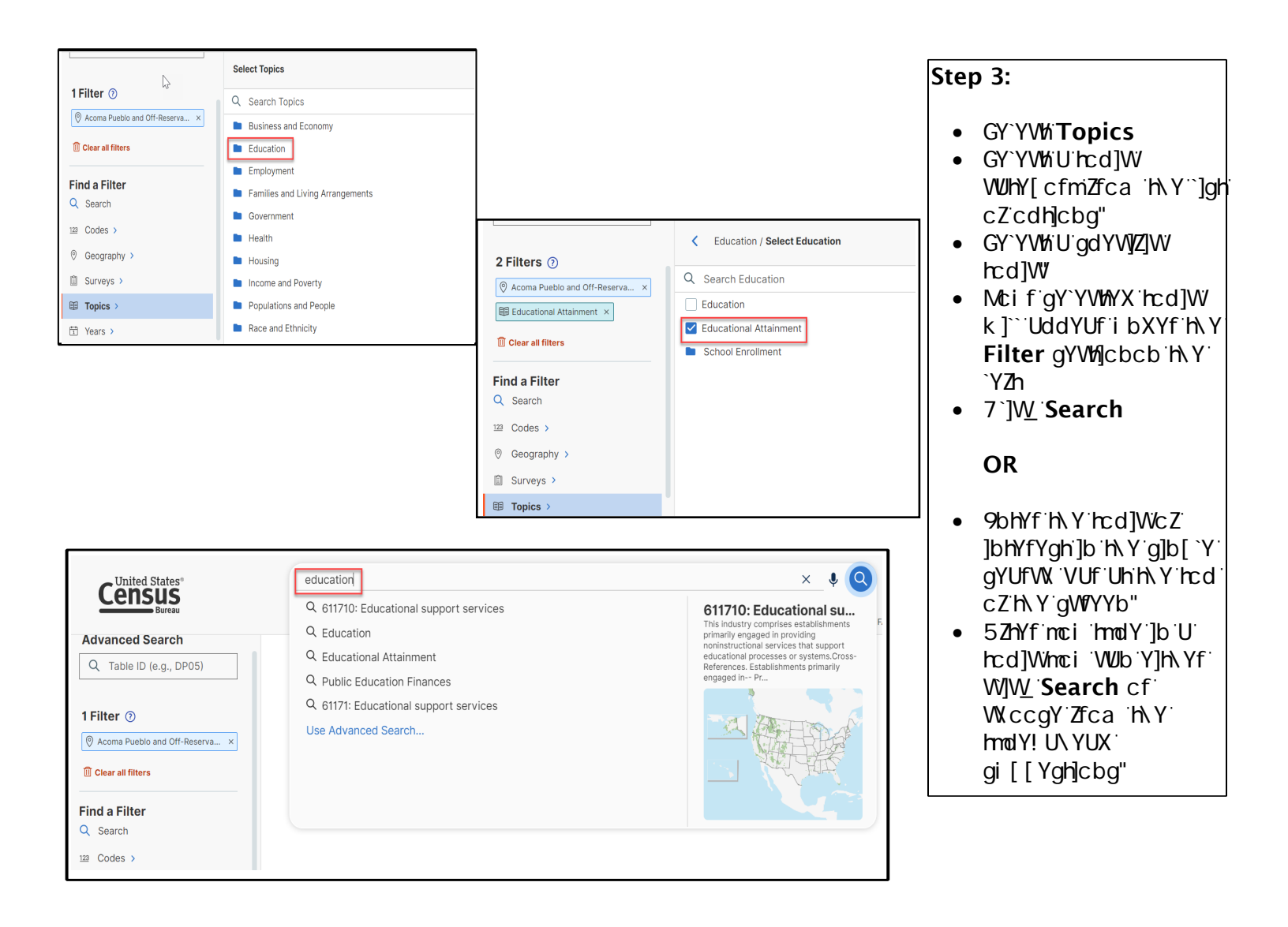

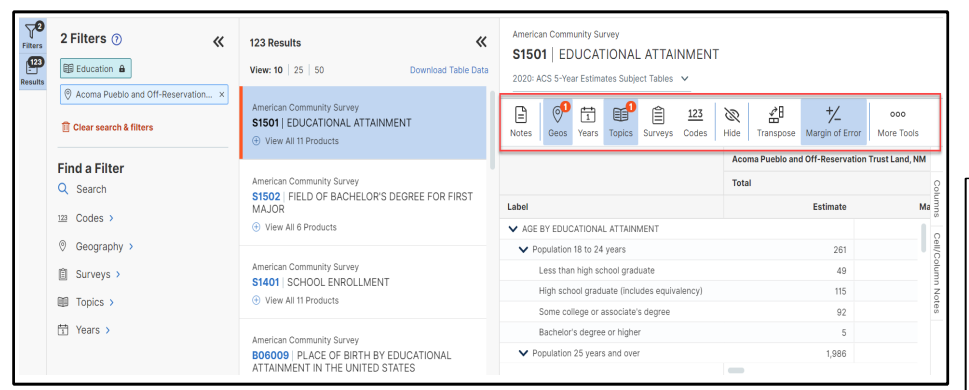

## Step 4:

- 6fck gY Zfca 'h\Y`]ghcZ HUV`Yg'UbX Z]bX cbY h\Uh gi ]hg mci f bYYXg"
- H\Y'f]VVcb'U'cb['h\Y'hcd'cZ h\Y'hUV`Y'U`ck g'Zcf'hUV`Y' W/ghca ]nUh]cbž'UbX' dfcj ]XYg'cdh]cbg'Zcf'hUV`Y' Xck b`cUXg"

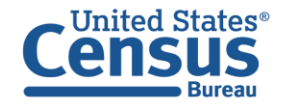